## Installing eCabinet Systems on Windows Vista (32 or 64-bit):

eCabinet Systems is NOT FULLY COMPATIBLE with Windows Vista, yet many have successfully installed and are running with this operating system. The following are steps that must to be taken to install and run eCabinet Systems on a Windows Vista based computer.

- Must use a version 5.0 or higher Install CD!
- It is recommended to temporarily turn off any virus protection or spyware software before installing.
- Do not launch/run eCabinet Systems until ALL steps have been completed.

1.) First, place the install CD into the computer's disk drive. The disk will probably start to Autorun (most PCs will Autorun by default). CANCEL the Autorun of the install CD!!

2.) Open **Windows Explorer**. This can be done by clicking on the **Windows Start button** and then select **Computer**.

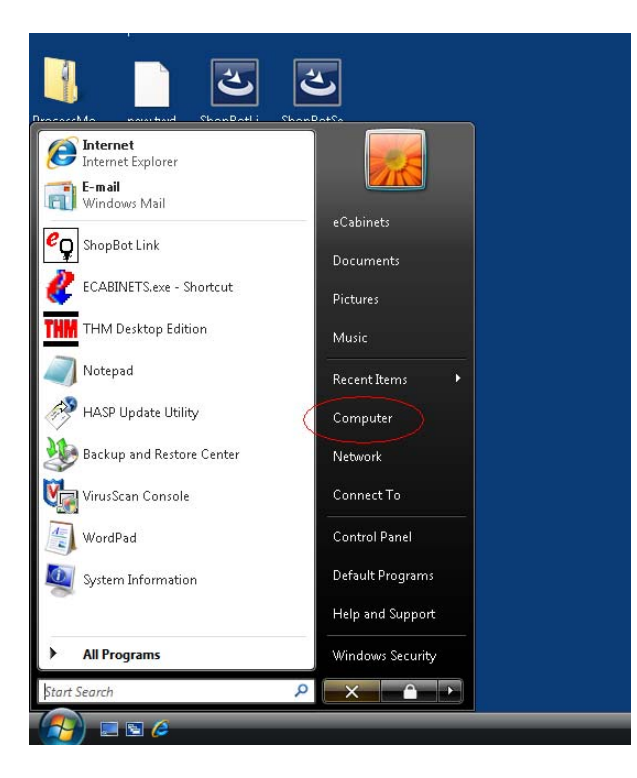

3.) A dialog similar to the following should appear:

| Computer >                                                                                                    | ▼   +y   Search D                                                        |
|----------------------------------------------------------------------------------------------------|--------------------------------------------------------------------------|
| <u>File E</u> dit <u>V</u> iew <u>T</u> ools <u>H</u> elp                                                                                                    |                                                                          |
| 🔄 Organize 🔻 🚆 Views 🔻 😰 System properties 📷                                                                                                    | Uninstall or change a program 📑 Map network drive 📓 Open Control Panel 🕐 |
| Favorite Links Documents First Pictures Music More >>                                                                                                    | Name     Type     Total Size     Free Space       Hard Disk Drives (1)   |
| Folders         Desktop         @ Cobinets         Public         Computer         @ Local Disk (C:)         @ DVD/CD-RW Drive (D:) ECAB52BLD5         Wetwork         © Control Panel         @ Recycle Bin         ProcessMonitor         ProcessMonitor.zip | VD/CD-RW Drive (D-3)<br>ECAB52BLD5<br>0 bytes free of 620 MB             |
| THM01786 Workgroup: WORKGROUP<br>Processor: Intel(R) Pentium(R) 4 Cf<br>Memory: 2.00 GB                                                                                                    | 2U 3.00GHz                                                               |

4.) Find the CD/DVD drive either in the right viewing area or in the Folders tree on the left. **Right-Click** on this drive, then select **Explore**. (*Do NOT double click on this drive or it may launch the autorun feature again*)

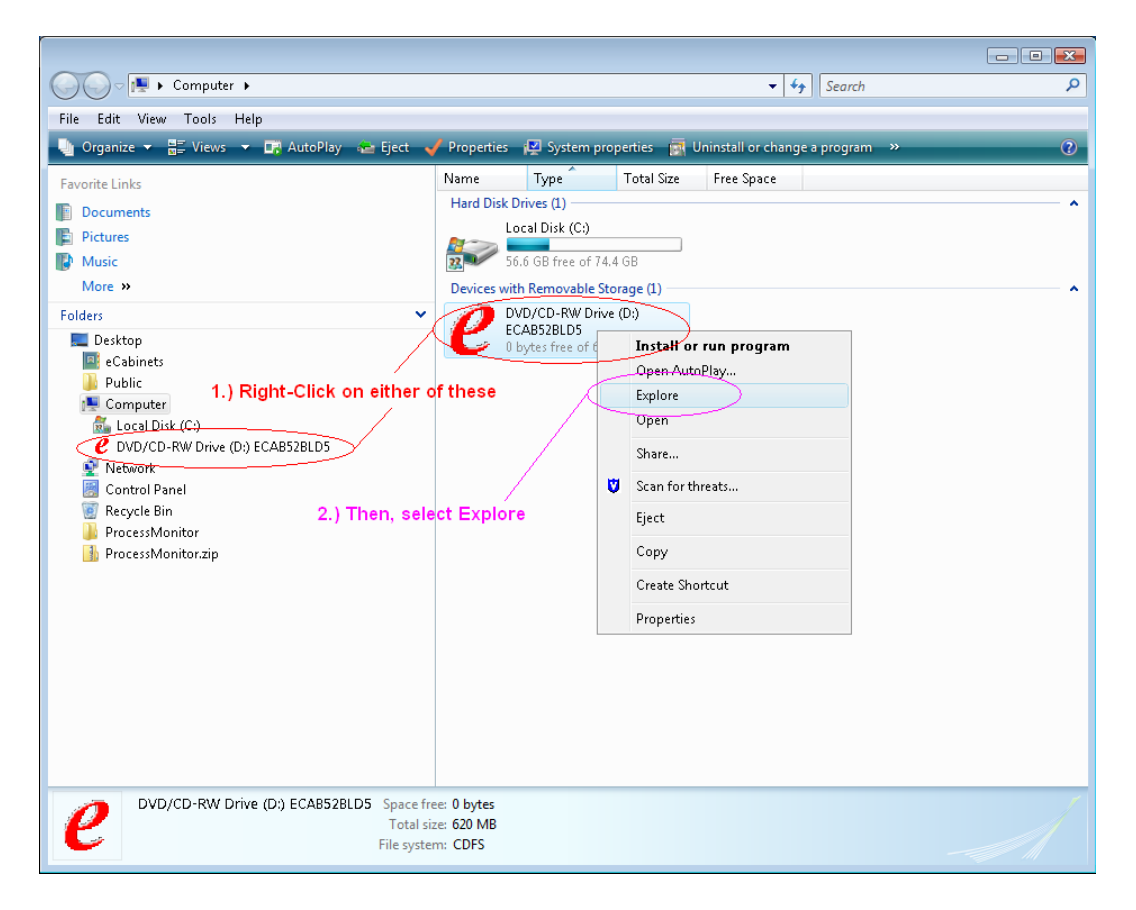

# 5.) Locate the file named **Run1** and **Right-Click** on it. Then select **Run as administrator**.

- Note: if file extensions are shown, the file will show as Run1.exe
- Note: if you have an original V5.0 install disk you will only see the file Setup or Setup.exe. In that case, use the Setup or Setup.exe file in place of Run1 or Run1.exe.

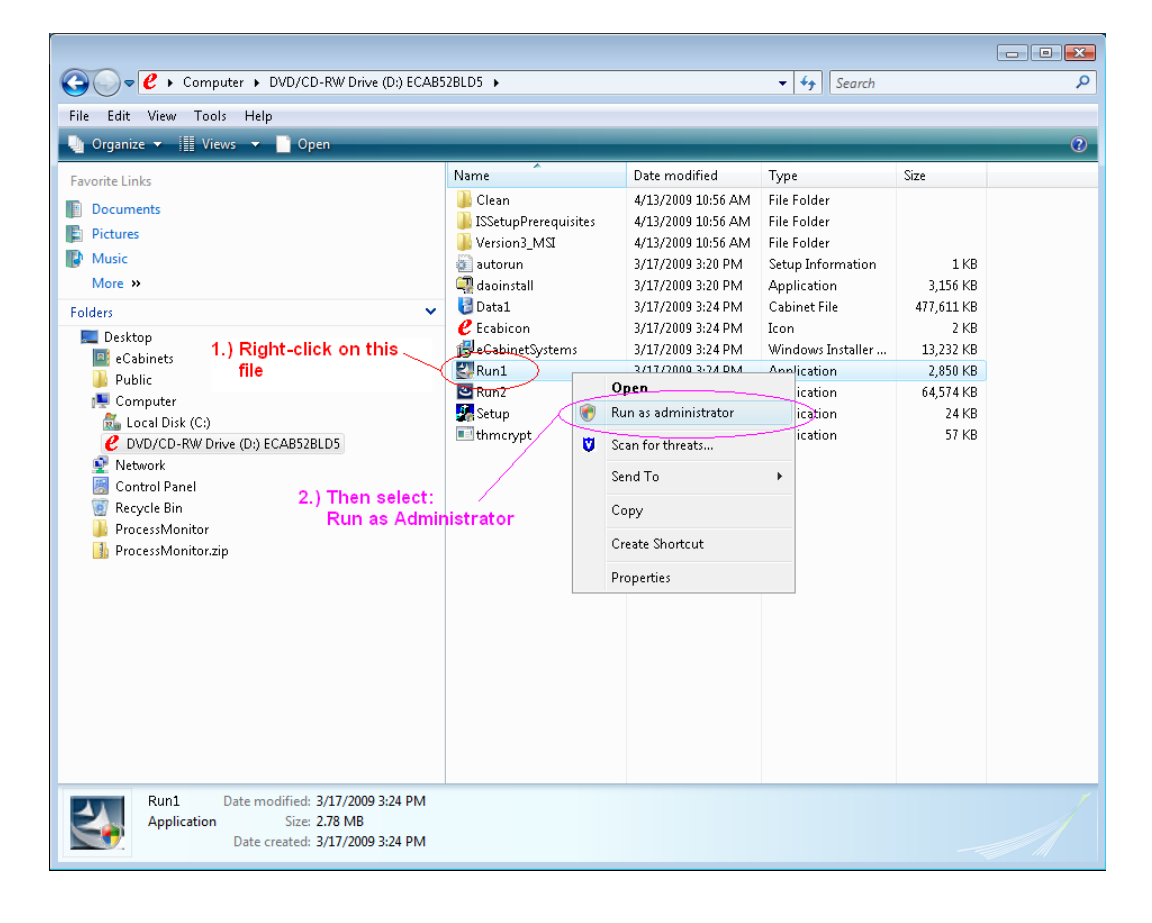

6.) If presented with a **User Account Control** dialog like the following, select **Allow**, then follow all installation prompts until finished.

(This will install the base Version of 5.0 on the Computer. Do NOT try to run this version; simply **proceed to the next step**.)

| User Account Control                                                                    |  |  |
|-----------------------------------------------------------------------------------------|--|--|
| An unidentified program wants access to your computer                                   |  |  |
| Don't run the program unless you know where it's from or you've used it<br>before.      |  |  |
| Run1.exe<br>Unidentified Publisher                                                      |  |  |
| Cancel<br>I don't know where this program is from or what it's for.                     |  |  |
| → <u>A</u> llow<br>I trust this program. I know where it's from or I've used it before. |  |  |
| ⊙ <u>D</u> etails                                                                       |  |  |
| User Account Control helps stop unauthorized changes to your computer.                  |  |  |

7.) Next, verify what version install CD is being used by looking at the name of the CD/DVD drive on the Windows explorer window. This will read **ECAB52BLD5** if it is the latest version.

 If the install disk is Version 5.2 Bld 5 (displaying ECAB52BLD5) go to STEP #8!!

| • | If the install disk is <b>NOT</b> 5.2 Bld 5 <b>SKIP</b> to <b>ST</b> | <mark>EP #9!!</mark> |
|---|----------------------------------------------------------------------|----------------------|
|   |                                                                      |                      |

| Eile <u>E</u> dit <u>V</u> iew <u>T</u> ools <u>H</u> elp<br>♪ Organize |                        |                    | _      |
|-------------------------------------------------------------------------|------------------------|--------------------|--------|
| Favorite Links                                                          | Name                   | Date modified      | Туре   |
|                                                                         | 🔒 Clean                | 4/13/2009 10:56 AM | File I |
| Documents                                                               | 🔋 ISSetupPrerequisites | 4/13/2009 10:56 AM | File F |
| Pictures                                                                | Version3_MSI           | 4/13/2009 10:56 AM | File F |
| Music /                                                                 | autorun                | 3/17/2009 3:20 PM  | Setu   |
| More »                                                                  | 🗟 daoinstall           | 3/17/2009 3:20 PM  | Appl   |
| folders 🗸 🗸                                                             | 🛛 🚼 Data1              | 3/17/2009 3:24 PM  | Cabi   |
| Dediter                                                                 | 🕑 Ecabicon             | 3/17/2009 3:24 PM  | Icon   |
| Will display this if                                                    | 🛃 eCabinetSystems      | 3/17/2009 3:24 PM  | Wind   |
| CD is Version 5.2 Bld 5                                                 | 🖻 Run1                 | 3/17/2009 3:24 PM  | Appl   |
|                                                                         | 🔤 Run2                 | 4/13/2009 11:04 AM | Appl   |
| ▶ Computer                                                              | 🐻 Setup                | 3/17/2009 3:19 PM  | Appl   |
|                                                                         | <b>E</b> thmcrypt      | 3/17/2009 3:19 PM  | Appl   |
| Noterork                                                                |                        |                    |        |
|                                                                         |                        |                    |        |
| Percela Pie                                                             |                        |                    |        |
|                                                                         |                        |                    |        |

### Do steps #8 ONLY if using a V5.2 Bld 5 install CD!!!

8a.) Locate the file named **Run2** and **Right-Click** on it. Then select **Run as administrator**.

• Note: if file extensions are shown, the file will show as Run2.exe

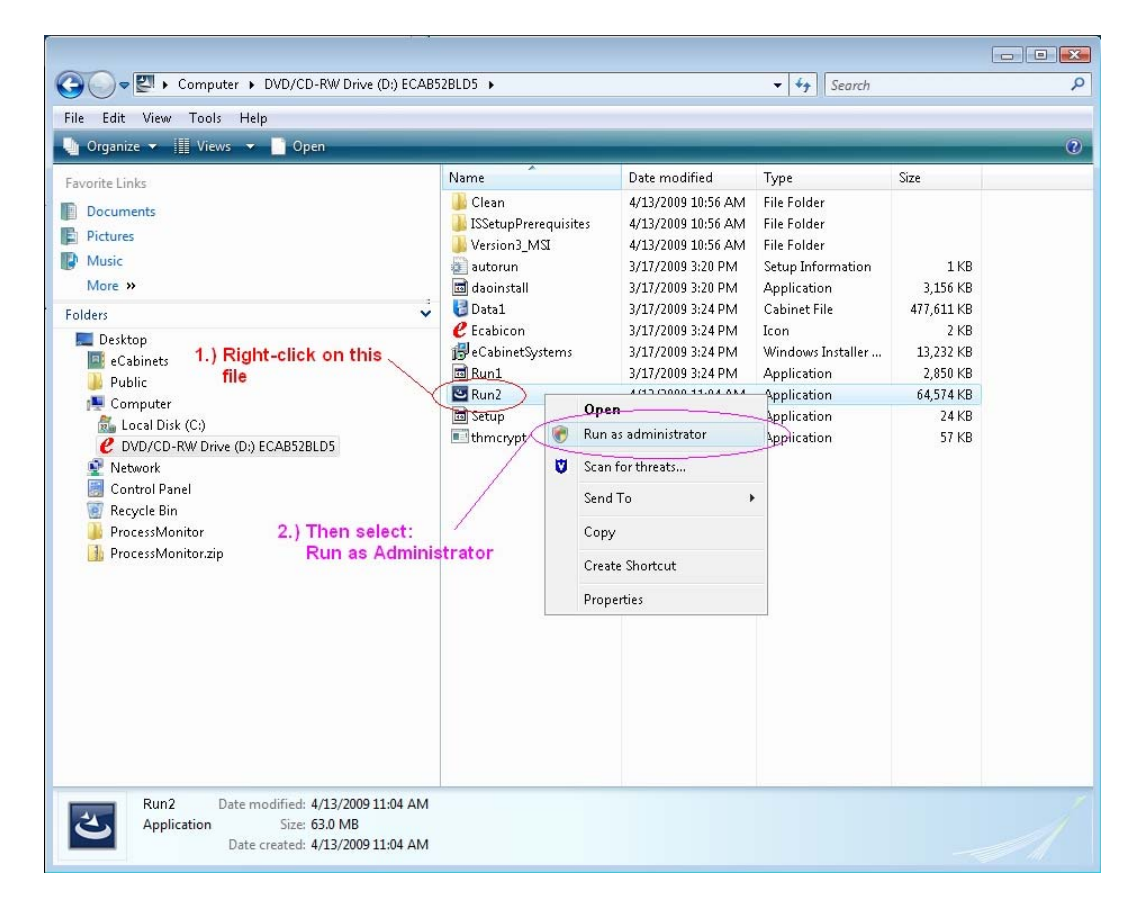

8b.) If presented with a User Account Control dialog like the following, select Allow, then follow the installation prompts until finished. Then Skip to step #10

| User Account Control                                                            |  |  |
|---------------------------------------------------------------------------------|--|--|
| An unidentified program wants access to your computer                           |  |  |
| Don't run the program unless you know where it's from or you've used it before. |  |  |
| Run2.exe<br>Unidentified Publisher                                              |  |  |
| Cancel<br>I don't know where this program is from or what it's for.             |  |  |
| Allow<br>I trust this program. I know where it's from or I've used it before.   |  |  |
|                                                                                 |  |  |
| User Account Control helps stop unauthorized changes to your computer.          |  |  |

### Do steps #9 ONLY if NOT using a V5.2 Bld 5 install CD!!!

9a.) If the install CD being used is not the latest version (**Version 5.2 Bld 5**), it will be necessary to download the latest Update/Version from the eCabinet systems website at the following link. http://www.ecabinetsystems.com/ecabinet\_systems\_updates.htm

9b.) Click on the blue "You can download it here" link.

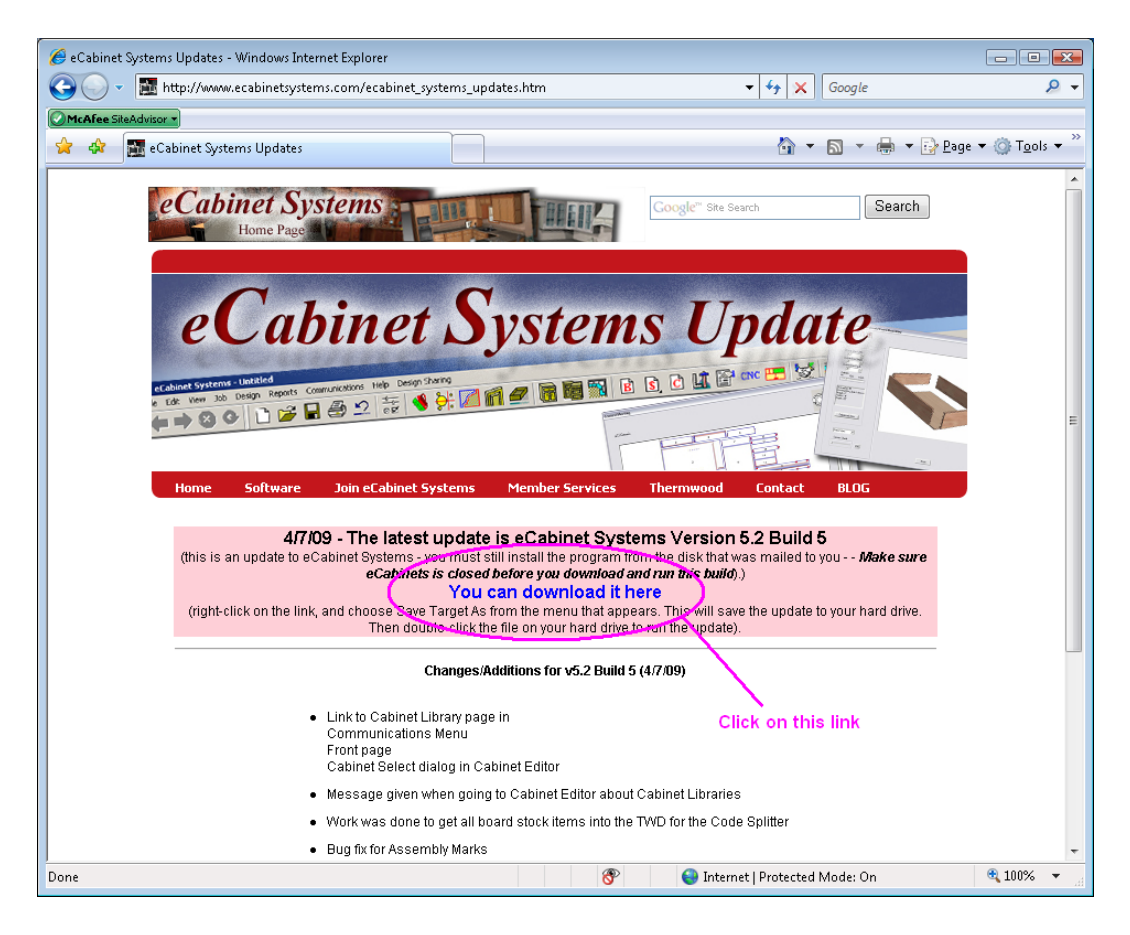

#### 9c.) Select Save on the File Download dialog

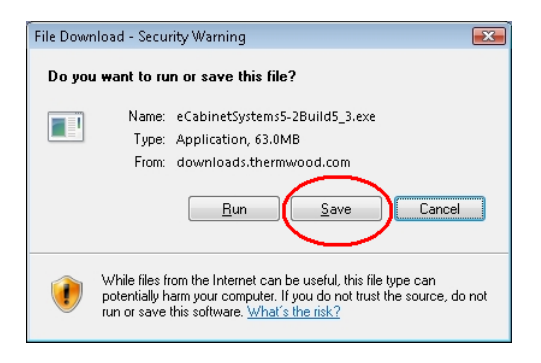

9d.) Select **Save** on the Save As dialog (choose where to save this file or save it in the default location UserName -> Downloads)

| Save As                  |                            | <b>×</b>        |     |
|--------------------------|----------------------------|-----------------|-----|
| File <u>n</u> ame:       | eCabinetSystems5-2Build5_3 |                 | -   |
| Save as type:            | Application                |                 | •   |
| 💽 <u>B</u> rowse Folders |                            | <u>Save</u> Can | cel |

9e.) Once the download is complete, navigate to the location that it was saved. **Right-click** on the file **eCabinetSystems5-2Build5\_3** and select **Run as administrator**.

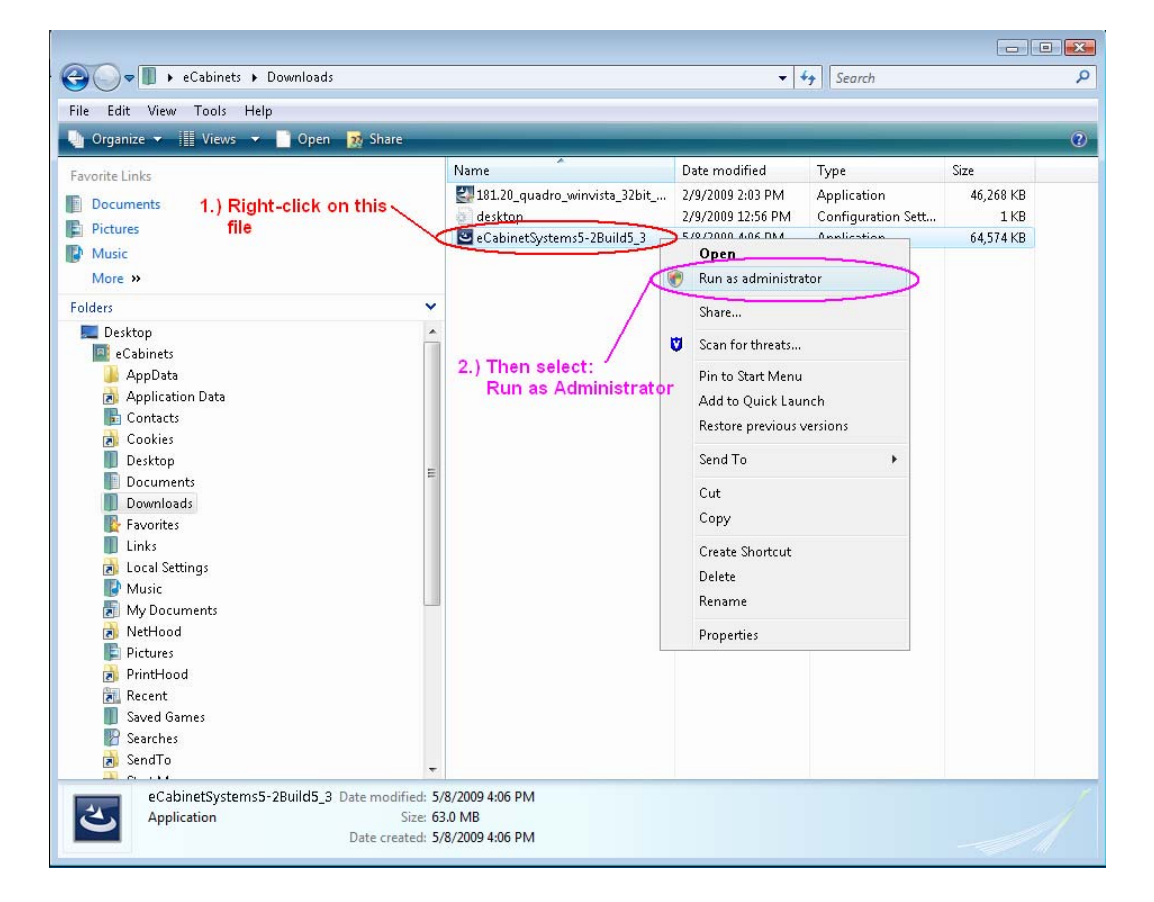

9f.) If presented with a dialog like the following, select **Run**.

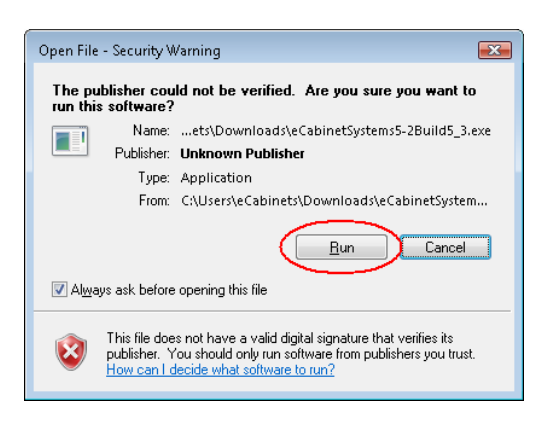

9g.) If presented with a **User Account Control** dialog like the following, select **Allow**, then follow the installation prompts until finished. **Then continue to step #10** 

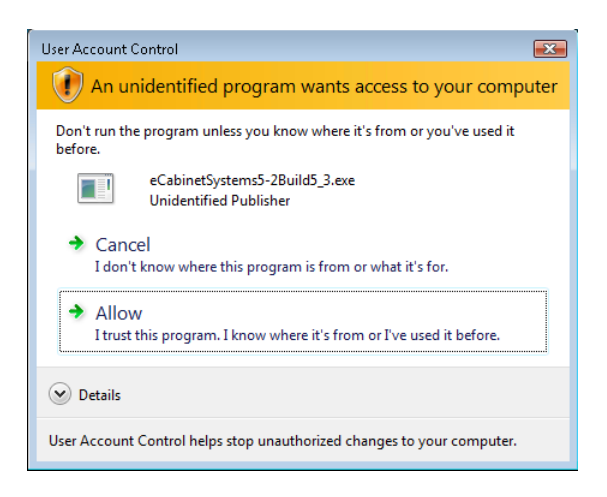

10.) Now, locate the eCabinet Systems icon on the Windows Desktop. **Right-Click** on the icon, then select **Properties**.

| Recycle Bin                          | 1.) Right-Click on t                                                                                 | ile Icon                    |
|--------------------------------------|----------------------------------------------------------------------------------------------------|-----------------------------|
| ecitinet<br>Systems 50               | <b>Open</b><br>Open file location<br>Run as administrator                                            |                             |
| Launch Code<br>Splittenexe           | Scan for threats<br>Pin to Start Menu<br>Add to Quick Launch<br>Restore previous versions<br>Send To |                             |
| Launch<br>ShopB<br>2<br>ShopBot Link | Cut<br>Copy<br>Create Shortcut<br>Delete<br>Rename                                                   | 2 ) Then, select Properties |
| THM                                  | Properties                                                                                           |                             |

11.) On the **Properties** dialog, select the **Compatibility** tab.

- Check on the option Run this program in compatibility mode for: Windows XP (Service Pack 2)
- ✓ Check on the **Privilege Level** option **Run this program as an** administrator.

Then, select **OK**.

| 1 | 🖉 eCabinet Systems 5.0 Properties 🗾 💽                                                                                                    |                       |                   | ×   |  |  |
|---|----------------------------------------------------------------------------------------------------|-----------------------|-------------------|-----|--|--|
|   | Security                                                                                                    | Details               | Previous Versions |     |  |  |
|   | General Shortcut Compatibility                                                                                                    |                       |                   |     |  |  |
|   | If you have problems with this program and it worked correctly on<br>an earlier version of Windows, select the compatibility mode that<br>matches that earlier version. |                       |                   |     |  |  |
|   | Compatibility mod                                                                                                    | e                     | _                 | n 🗌 |  |  |
|   | 🔽 Run this prog                                                                                                    | gram in compatibility | mode for:         |     |  |  |
| 4 | Windows XP (S                                                                                                    | ervice Pack 2)        | •                 |     |  |  |
|   |                                                                                                    |                       |                   |     |  |  |
|   | Settings                                                                                                    |                       |                   | n H |  |  |
|   | 📃 Run in 256 c                                                                                                    | olors                 |                   |     |  |  |
|   | Run in 640 x 480 screen resolution                                                                                                    |                       |                   |     |  |  |
|   | Disable visual themes                                                                                                    |                       |                   |     |  |  |
|   | Disable desktop composition                                                                                                    |                       |                   |     |  |  |
|   | Disable display scaling on high DPI settings                                                                                                    |                       |                   |     |  |  |
|   | Privilege Level                                                                                                    |                       |                   |     |  |  |
| 4 | Run this program as an administrator                                                                                                    |                       |                   |     |  |  |
|   |                                                                                                    |                       |                   |     |  |  |
|   | Show settings for all users                                                                                                    |                       |                   |     |  |  |
|   |                                                                                                    | ОК                    | Cancel Apply      |     |  |  |

12a.) Now, the program is ready to be run. **Double click** on the eCabinet Systems icon on the Windows Desktop. If presented with a **User Account Control** dialog like the following, select **Allow**.

| User Account Control                                                               |  |  |
|------------------------------------------------------------------------------------|--|--|
| In unidentified program wants access to your computer                              |  |  |
| Don't run the program unless you know where it's from or you've used it<br>before. |  |  |
| ECABINETS.exe<br>Unidentified Publisher                                            |  |  |
| Cancel<br>I don't know where this program is from or what it's for.                |  |  |
| ✦ Allow<br>I trust this program. I know where it's from or I've used it before.    |  |  |
| ⊘ Details                                                                          |  |  |
| User Account Control helps stop unauthorized changes to your computer.             |  |  |

12b.) If this is first time eCabinet Systems has been run, it will present you with a **Register Software** dialog. Enter the registration code that was sent via Email with the eCabinet Systems welcome letter (*or any other valid registration code for your company*), and then select **OK**. A dialog informing that there are several tutorial videos available will show. Select **OK** and in a few moments you will see the following opening page. The installation is complete.

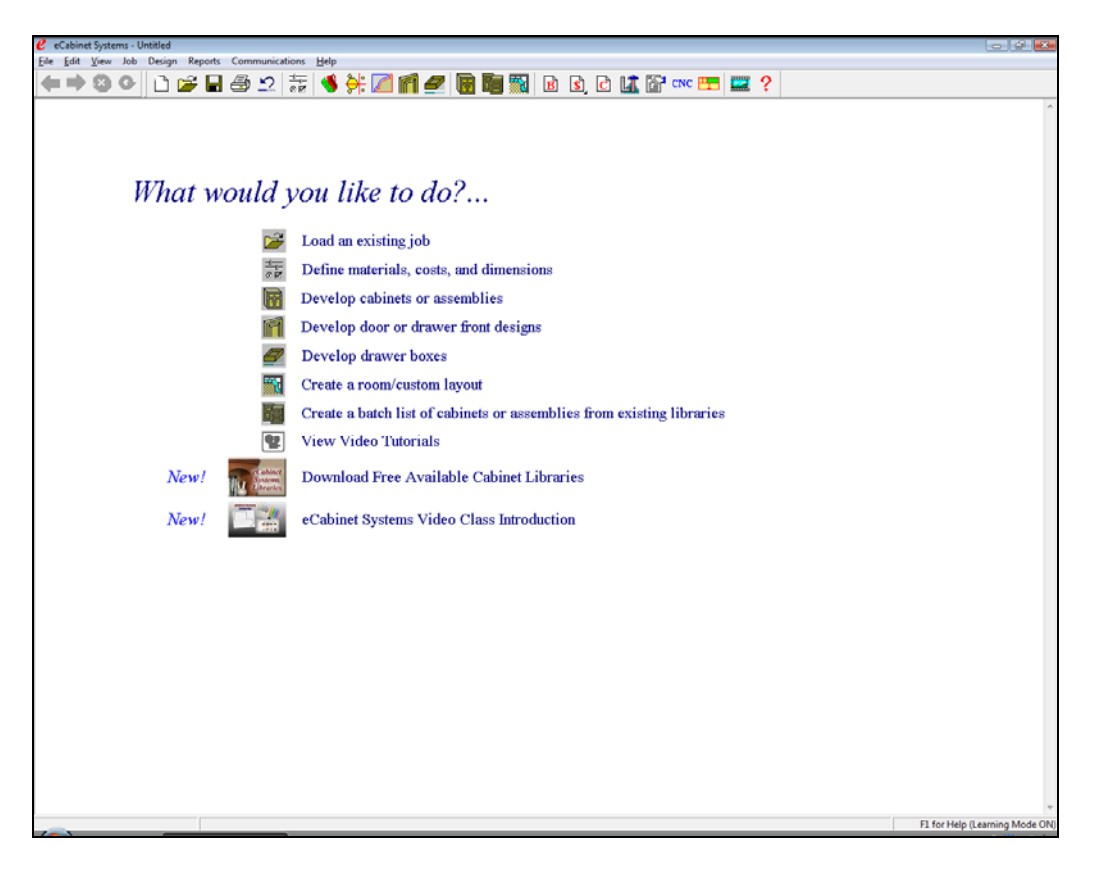